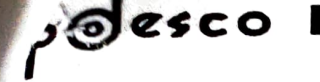

सन्दर्भ संख्याः- 0/23-२4/355 c दिनांकः- 22-11 - २०२३

सेवा में,

समस्त जिलाधिकारी, उत्तर प्रदेश।

विषयः— स्वामी विवेकानन्द युवा सशक्तिकरण योजनान्तर्गत वितरित किये जाने वाले उपकरणों से सम्बन्धित लाभार्थियों की वितरण के समय फोटोग्राफ अपलोड कराये जाने के सम्बन्ध में।

महोदय.

कृपया यूपीडेस्को द्वारा प्रेषित पत्र दिनांक 03.11.2023 का सन्दर्भ ग्रहण करने का कष्ट करें, जिसके माध्यम से उपकरण वितरण के समय डिजीशक्ति पोर्टल पर छात्र—छात्राओं की एक फोटो अपलोड किये जाने का प्राविधान दिनांक 20.11.2023 से उपलब्ध कराये जाने से अवगत कराया गया था।

2. यूपीडेस्को के उक्त पत्र में योजनान्तर्गत दिनांक 03.08.2023 को मुख्य सचिव, उ.प्र. शासन की अध्यक्षता में गठित परियोजना अनुश्रवण एवं मूल्यांकन समिति की बैठक में लिये गये निर्णय के क्रम में डिजीशक्ति पोर्टल पर उपकरण वितरण करने की प्रक्रिया के अन्तर्गत संस्थानों द्वारा जनपद स्तर से चयनित प्रत्येक लाभार्थी के डाटा से डिवाइस की मैपिंग करना, लामर्थियों के मध्य वितरण कर वितरित डिवाइसेज़ की लाभार्थियों से हस्ताक्षरित रिसीविंग स्लिप अपलोडिंग के पश्चात Receiving Status Update (Distribution Marking) करना आदि कार्यवाहियों पूर्ण करने के उपरान्त ही उपकरण को वितरित माने जाने से अवगत कराया गया था।

3. अवगत कराना है कि अद्यतन डिजीशक्ति पोर्टल पर उपलब्ध सूचना के अनुसार जनपदों के स्तर पर 1.50 लाख से भी अधिक उपकरण Distribution Marking हेतु शेष हैं इस कारण डिजीशक्ति पोर्टल पर छान्न-छान्नाओं की एक फोटो अपलोड किये जाने का प्राविधान दिनांक 20.11.2023 से लाइव नहीं किया गया है। पुनः अवगत कराना है कि उक्त प्राविधान लागू होने के उपरान्त Receiving Status Update (Distribution Marking) करने का ऑप्शन फोटो अपलोड करने के बाद ही Update करने हेतु प्रदर्शित होगा। उक्त के दृष्टिगत उपकरण वितरण के समय फोटो अपलोड करने का प्राविधान लागू करने की तिथि को पुनर्निर्धारित कर दिनांक 28.11.2023 किया जा रहा है।

4. दिनांक 28.11.2023 से नवीन प्रक्रिया हेतु संस्थान लॉगिन द्वारा की जाने वाली कार्यवाहियां निम्नवत होंगी:-

- वर्तमान में चल रही वितरण सम्बन्धी प्रक्रिया के अनुसार जनपद द्वारा संस्थानों को चयनित छात्र–छात्राओं हेतु उपलब्ध कराये गये उपकरणों पर छात्र–छात्राओं की डिजीशक्ति पोर्टल से जनरेट हुयी क्यू.आर.कोड. स्लिप को चस्पा करना।
- तत्पश्चात संस्थान स्तर के नोडल अधिकारी द्वारा अपने स्मार्टफोन पर Google Play Store से Digishakti Mapper App इन्सटॉल कर अथवा यदि पूर्व से इन्सटॉल है तो, उसे अपडेट कर उपकरण की आई.एम.ई.आई. संख्या से छात्र-छात्राओं की क्यू.आर.कोड. को मैप किया जाना।
- वितरण के समय प्रत्येक छात्र–छात्रा की उपकरण सहित Digishakti Mapper App में दिये गये ऑप्शन से फोटो खीचना (यूज़र मैनुअल इस पत्र के साथ संलग्न एवं डिजीशक्ति पोर्टल पर Instruction Menu के अन्तर्गत भी उपलब्ध)।
- लाभर्थियों के मध्य उपकरण वितरण कर, वितरित डिवाइसेज की लाभार्थियों से हस्ताक्षरित रिसीविंग स्लिप डिजीशक्ति पोर्टल पर अपलोड किया जाना।
- तत्पश्चात Transaction Menu के अन्तर्गत दिये गये विकल्प Receiving Status Update के माध्यम से Distribution Marking करना।

CIN : U51109 UP 1977 SGC (Corporate Identification Number) उत्तर प्रदेश डेवलपमेंट सिस्टम्स कारपोरेशन लिमिटेड (उ. प्र. सरकार का उपक्रम) अपट्रॉन बिल्डिंग, निकट गोमती बैराज, गोमती नगर, लखनऊ- 226010 दूरभाष : 0522-2307803 | फेक्स: 0522-2307832 e-mail : indupdesco.up@'gmail.com | website : www.upite.gov.in/UPDESCO

आपसे अनुरोध है कि उक्त से अवगत होते हुये अपने जनपद के अन्तर्गत आने वाले समस्त संस्थानों के नोडल अधिकारियाँ से समन्वय कर बिन्दु संख्या-3 के अनुसार दिनांक 28.11.2023 से पूर्व Receiving Status Update सम्बन्धी कार्यवाही पूर्ण कराने के लिये तथा निर्धारित तिथि के पश्चात बिन्दु संख्या-4 में दिये गये बिन्दुओं के अनुसार कार्यवाही करने हेतु जनपद स्तर के इस योजना से सम्बन्धित नोडल अधिकारी को निर्देशित करने का कष्ट करें।

भवदीया,

Signed by Neha Jain Date: 22-11-2023 14:21:23 Reason: Approvedन) प्रबन्ध निदेशक

संलग्नकः यथोक्त।

प्रतिलिपिः–निम्नलिखित को सूचनार्थ प्रेषित।

- 1. प्रमुख सचिव, अवस्थापना एवं औद्योगिक विकास विभाग, उ.प्र. शासन।
- 2. प्रमुख सचिव, आई.टी. एवं इलेक्ट्रानिक्स विभाग, उ.प्र. शासन।

(नेहा जैन) प्रबन्ध निदेशक

वीर बहादुर सिंह पूर्वान्चल विश्वविद्यालय , जौनपुर वेबसाइट:.www.vbspu.ac.in

मेल:examcontroller18219@gmail.com

दिनांक-24-11-2023

पत्रांक 127 / प.नि.का. / 2023

प्रतिलिपिःनिम्नलिखित को सूचनार्थ एवं आवश्यक कार्यवाही हेतु प्रेषित।

वित्तअधिकारी / कुलसचिव।

- समस्त संकायाध्यक्ष / विभागाध्यक्ष विश्वविद्यालय परिसर।
- समस्त प्राचार्य / प्रबन्धक, सम्बद्व महाविद्यालय, वीर बहादुर सिंह पूर्वान्चल विश्वविद्यालय, जौनपुर को इस आशय से प्रेषित कि पत्र में दिये गये निर्देशानुसार आवश्यक कार्यवाही सुनिश्चित कराने का कष्ट 4. प्रभारी वेबमास्टर को इस आशय से प्रेषित कि उक्त सूचना को विश्वविद्यालय की वेबसाइट पर
- अपलोड करने का कष्ट करें।

निजी सचिव कुलपति, मा० कुलपति महोदया के संज्ञानार्थ।

परीक्षा नियंत्रक

## User Manual For the capturing the photo of Students while device distribution-

1. Download the "Digishakti Mapper" mobile application from Google play store or update the existing and Sign-in with the Institution's User Id and

password.

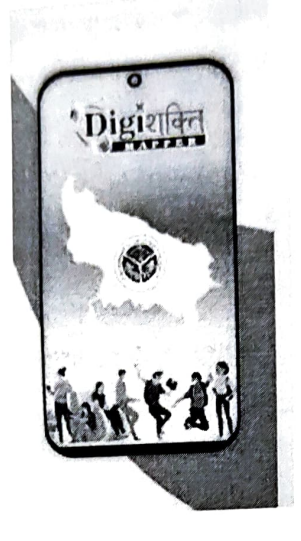

- 2. After login successfully, two options will be available on screen-
  - Scan & map Devices with Students (To map the devices with students).
  - Capture Student's photo for device Distribution (To be used at the time
  - of distribution)

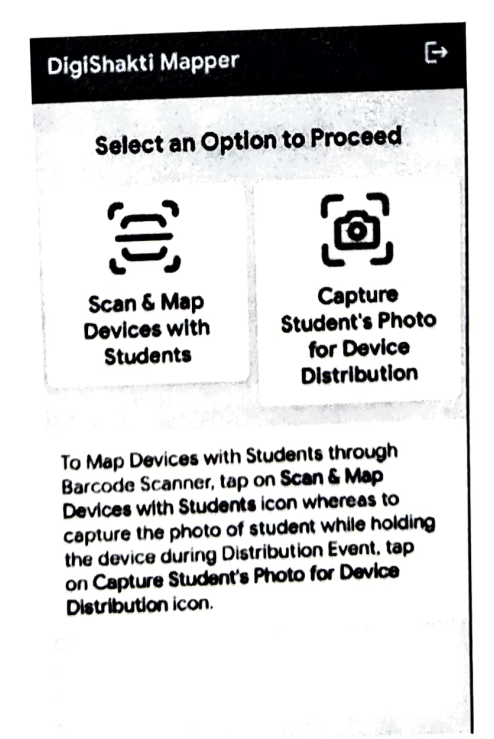

3. Select the option "Capture Student's photo for device Distribution"

- 4. After selection of "<u>Capture Student's Photo for Device Distribution</u>" two options will appear to fetch student's details. 5. An User (Institution Nodal) can proceed through any one of the two options
- available as-
  - IMEI Scan
  - QR Scan

| Capture Student's                                                                                                    | Details Through:                                                                                                    |  |  |  |  |
|----------------------------------------------------------------------------------------------------|----------------------------------------------------------------------------------------------------|--|--|--|--|
|                                                                                                    | رق                                                                                                    |  |  |  |  |
| IMEI Scan                                                                                                    | QR Scan                                                                                                    |  |  |  |  |
| Capture Student's Ph<br>Smartphone/Tablet c<br>Event<br>1. Allow 'DiglShakti Map                                                                                                    | oto while holding<br>during Distribution<br>oper' to access your                                                                                                    |  |  |  |  |
| device's camera.                                                                                                    |                                                                                                    |  |  |  |  |
| 2. Thereafter, either tap<br>to capture IMEI No. of I<br>the Barcode or tap on<br>capture Student's Deta<br>QR Code.                                                                                                    | o on I <b>MEI Scan</b> option<br>Device by Scanning<br>QR Scan option to<br>hils by Scanning the                                                                                              |  |  |  |  |
| 2. Thereafter, either tap<br>to capture IMEI No. of I<br>the Barcode or tap on<br>capture Student's Deta<br>QR Code.<br>3. Once the aforesaid<br>allow 'DigiShakti Mapp<br>device's Location. Onc<br>is permitted, user will<br>capture Student's pho | o on IMEI Scan option<br>Device by Scanning<br>QR Scan option to<br>iils by Scanning the<br>details are captured,<br>wer' to access your<br>se the location access<br>be redirected to<br>to. |  |  |  |  |

- 6. After scanning of QR or IMEI, Student's detail page will appear.
- 7. If student's details are correct then capture a photo of the student while receiving his/her device.
- 8. After capturing correct and clear image, click on the 'Submit'. (Uploading of student's Photo while Device Distribution is mandatory)
- 9. After uploading photograph mark distribution from Institution's login (Transactions> Receiving of Devices to students> Update device receiving status> Device delivered to student) on the Digishakti Portal.

| Update Device Receiving Status                                                                         |                                                                                                    |                    |                 |           |                |                  |                |                  |                                                     |                      | × |
|----------------------------------------------------------------------------------------------------|----------------------------------------------------------------------------------------------------|--------------------|-----------------|-----------|----------------|------------------|----------------|------------------|-----------------------------------------------------|----------------------|---|
| Receiving Date *                                                                                       |                                                                                                    |                    |                 |           |                |                  |                |                  |                                                     |                      |   |
| Show 200 v entires<br>Is Student received Smartphone/Tablet in<br>E.No. any other UP Gevenneed science | berer<br>beinen<br>beinen<br>bei | Reciencing<br>Date | Canona<br>Type  | MASU him. | Eurolement No. | Shudasa.<br>Name | fatha<br>Natio | Date of<br>Birth | teush<br>Caose                                      | Year/ServiceSer      |   |
| 1                                                                                                    | Calcored                                                                                                    |                    | Sancar fyrhoesa |           |                |                  |                | 61/136/2502      | Bachelich of<br>Businede<br>Administration<br>(E8A) | Sementer Joh<br>Year |   |